# PQArt 企业版

## 安装登陆方法与学习资料

### 一、系统要求

#### 1 硬件要求

CPU: intel i5 或同类性能以上 CPU

内存: 8G 以上内存

显卡: 4G 以上 NVIDIA 独立显卡

显示器: 23 寸以上显示器

#### 2 软件要求

操作系统: Win10/Win11 (32 位、64 位)

分辨率: 1920 ×1080(推荐)

※ 网络要求: 联网, 可访问 Internet

## 二、软件安装与登陆

① 打开盘中文件,双击 "PQArt\_Ent\_2023\_x64\_Setup.exe"应用程序。

❷ 有些操作系统会自动弹出 【用户账户控制】对话框,单击对话框中的【是】按钮,即可开始安装 PQArt。

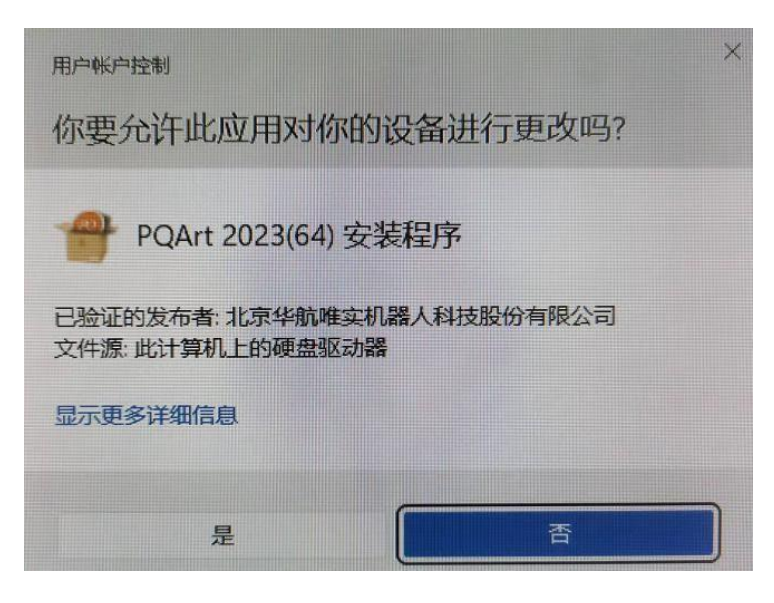

③ 首先弹出的是下图所示的对话框。直接点击"快速安装"按钮,等待完成 安装。

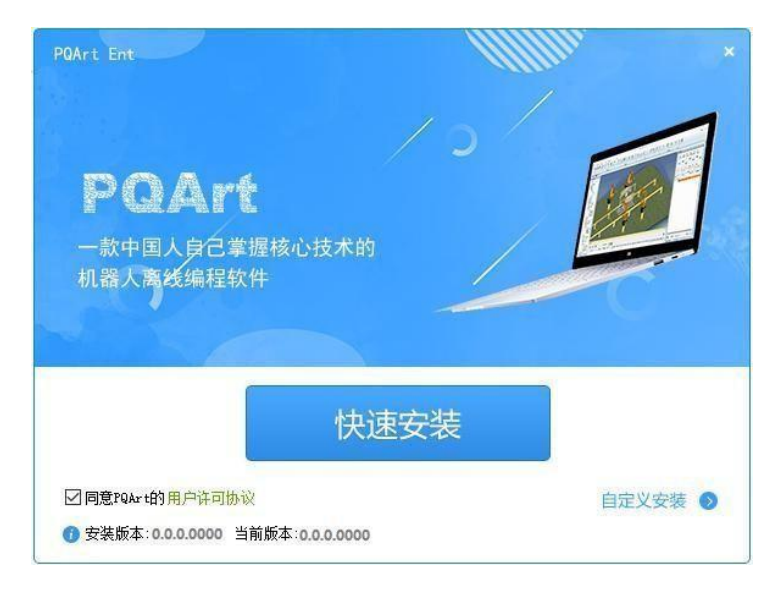

\*只有勾选了"同意 PQArt 的用户许可协议"后,才能安装软件。

## 安装完成后即可登陆。

| 🕜 PQArt Ent | × G                                         |
|-------------|---------------------------------------------|
|             | 微信扫码登录                                      |
|             |                                             |
|             | 其它快捷登录方式                                    |
|             | ☑ 自动登录<br>代理设置   登录週到问题?   若没有创建账号,将默认创建新账号 |
|             |                                             |

\*试用用户:推荐使用微信直接扫描二维码,直接快速登录使用。\*正式用户:插入加密锁后,无需登录,可直接使用

Tel : 010-89755166 E-mail : ra@chlrob.com F- Website : http://art.pq1959.com 学习资料: http://xtb.pq1959.com